# INTRODUZIONE

Congratulazioni per il tuo acquisto! Grazie a Hercules webcam, ti si apriranno le porte delle comunicazioni multimediali: preparati ad usare i tuoi occhi e le tue orecchie. Sfruttando le innovative funzioni della tua Hercules webcam, lascia che la tua immaginazione corra libera, scoprendo nuovi modi di comunicare e condividere i tuoi desideri, ricordi ed emozioni.

Seguendo le istruzioni presenti in questo manuale, sarai in grado di installare la tua webcam e utilizzare le funzioni di base.

#### INFORMAZIONI PIU' DETTAGLIATE

Una volta terminate l'installazione dei driver e del software, potrai leggere, direttamente con il tuo computer, un manuale, in formato PDF, ancor più dettagliato: non dovrai far altro che cliccare su Start – Programmi (o Tutti i programmi) – Hercules – [la\_tua\_webcam] in Windows.

Questo manuale ti fornirà tutte le indicazioni necessarie per configurare ed utilizzare la tua webcam.

Le informazioni riportate in questa Guida Rapida potrebbero differire a seconda del modello della tua webcam. Per conoscere le caratteristiche, il software in dotazione e la versione della tua webcam, fai riferimento alle informazioni riportate sulla confezione.

# 1. INSTALLARE LA TUA WEBCAM

i

Installa i driver ed il software in dotazione **prima** di collegare la tua webcam, seguendo la procedura qui descritta.

#### 11 Avvio dell'Assistente all'Installazione di Hercules

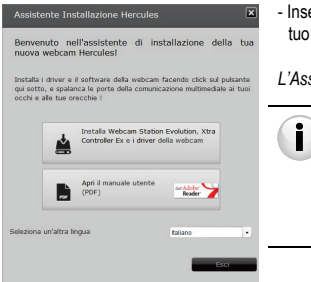

- Inserisci il CD-ROM fornito in dotazione nell'apposito lettore del tuo computer.

L'Assistente Installazione comparirà automaticamente.

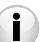

Qualora il menu di installazione non compaia automaticamente:

- Fai doppio clic sull'icona Risorse del computer.- Fai doppio clic sull'icona del CD-ROM.

per avviare l'installazione dei driver

- Se necessario, fai doppio clic su Setup.exe.

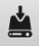

- Fai clic sul pulsante

della webcam e del software Webcam Station Evolution.

#### 1.2. Passo 1: Posizionare la tua webcam

Puoi fissare la tua webcam al tuo schermo LCD (utilizzando l'apposito piede) oppure puoi posizionarla vicino al tuo computer, in modo tale che il tuo volto compaia nella finestra di visualizzazione. Se lo desideri, puoi posizionare la tua webcam anche altrove, fin dove la lunghezza del cavo ti permette.

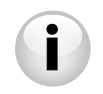

Webcam dotate di vite di fissaggio: quando stringi la vite della tua webcam, accertati che le parti a contatto con il tuo schermo esercitino pressione sul bordo dello schermo, e non sullo schermo stesso! Un avvitamento eccessivo potrebbe danneggiare il tuo schermo

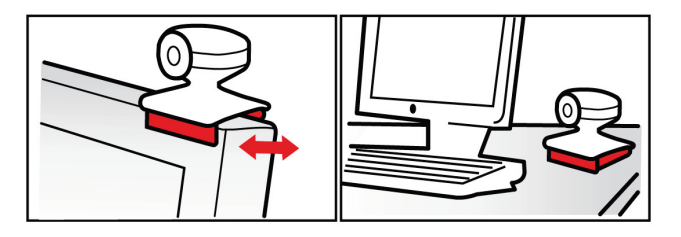

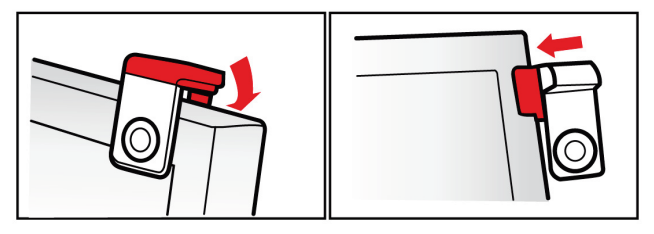

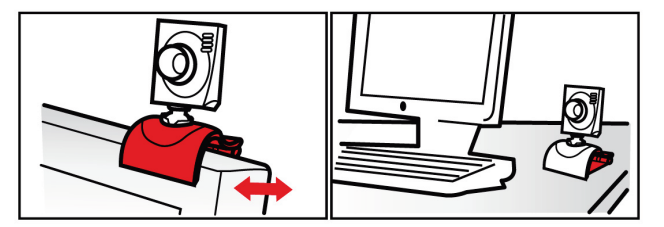

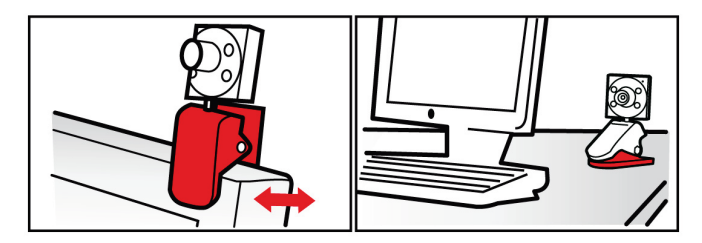

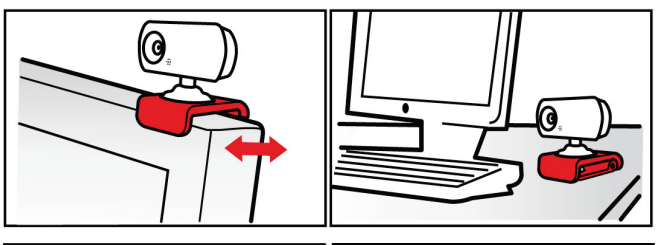

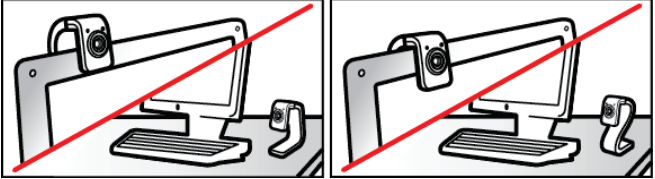

#### 1.3. Passo 2: Installazione dei driver e del software

- Segui le istruzioni di installazione che compaiono sullo schermo
- Quando ti verrà richiesto dall'Assistente all'installazione, collega la tua webcam ad una porta USB

L'Assistente individuerà automaticamente la tua webcam ed avvierà la procedura di installazione. Qualora apparisse la finestra **Individuazione Nuovo Hardware**, attendi finché questa non si chiuda.

#### 1.4. Passo 3: Test di immagini e suoni con Webcam Station Evolution

Comincia col verificare che la finestra di visualizzazione mostri correttamente l'immagine inquadrata dalla webcam.

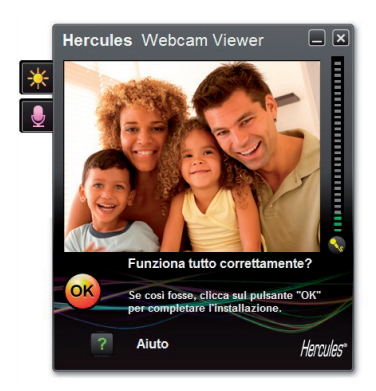

In questo esempio, la finestra di visualizzazione mostra una buona qualità d'immagine.

i

Webcam senza funzione di messa a fuoco automatica: per regolare la messa a fuoco dell'immagine, ruota la lente filettata della videocamera nella direzione appropriata, fino a ottenere un'immagine chiara e ben a fuoco.

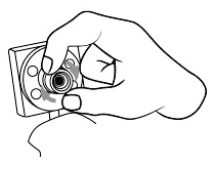

Qualora la finestra risulti vuota e compaia un messaggio di errore, fai clic sul pulsante

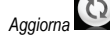

Se l'immagine visualizzata è **disturbata**, probabilmente il tuo computer sta utilizzando troppe risorse contemporaneamente: chiudi alcune applicazioni.

Per ulteriori informazioni, consulta le FAQ disponibili sul sito http://ts.hercules.com, nell'area Assistenza online.

Ora andremo a modificare i parametri dell'immagine, osservando i cambiamenti all'interno della finestra di visualizzazione.

| Impostazioni video                                                 |       |        |  |
|--------------------------------------------------------------------|-------|--------|--|
| Manuale                                                            | Autor | natico |  |
| Luminosità                                                         | • •   | 0      |  |
| Contrasto                                                          | 128   | 0      |  |
| Gamma -                                                            | 100   | 0      |  |
| Saturazione                                                        | 128   |        |  |
| Definizione                                                        | 52    | 0      |  |
| Esposizione                                                        | 6     | ۲      |  |
| Bilanciamento                                                      | . 2   | ۲      |  |
| del blanco<br>AutoFocus                                            | •     | ۲      |  |
| Modalità Bianco e Nero     Compensazione retrolluminazione         |       |        |  |
| Elimina sfarfallio     Modalità speco                              | hio   |        |  |
| Modaltà bassa     Marinostià     Rotsciore automatica     attivata | ED    |        |  |
| Predefinito Annulla OK                                             |       |        |  |

- Clicca sul pulsante dei parametri video

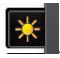

- Modifica i vari parametri (luminosità, saturazione...) per ottenere la migliore qualità d'immagine possibile.

 - Puoi attivare e disattivare la funzione software di rotazione automatica della tua immagine a seconda del posizionamento della tua webcam.

- Clicca su OK.

6/16 - Guida rapida

Andiamo quindi a scoprire le varie impostazioni per la voce.

| Seleziona il tuo ingresso microfono<br>Microphone (2- Dualpix HD720p Emotion Mic) 💙 |                                                                                                    |
|-------------------------------------------------------------------------------------|----------------------------------------------------------------------------------------------------|
| 69                                                                                  | - Clicca sul pulsante dei parametri del microfono                                                                                                    |
| Velume microfono                                                                    | <ul> <li>Parla normalmente all'interno del microfono e,<br/>contemporaneamente, muovi l'indicatore del volume del microfono<br/>finché il suono non si attesta nella zona gialla senza raggiungere la<br/>zona rossa.</li> <li>Clicca su <b>OK</b>.</li> </ul> |
| Impostazioni audio                                                                  |                                                                                                    |
|                                                                                     |                                                                                                    |

desiderassi ulteriori informazioni, clicca sul pulsante **una** e fai riferimento alla pagina delle FAQ disponibile sul sito web Hercules (**http://ts.hercules.com**).

- Una volta verificato che la tua webcam sta funzionando al meglio, fai clic sul pulsante

- Per terminare l'installazione della tua webcam, segui le ultime istruzioni che appariranno sullo schermo.

Ed ora, sei pronto per entrare nel mondo delle comunicazioni multimediali? La tua webcam Hercules webcam ti aiuterà a scoprire i tuoi talenti più nascosti!

OK

# 2. ACQUISIRE FOTO E VIDEO CON LA TUA WEBCAM

La tua webcam è collegata e funziona correttamente? Molto bene: è giunta l'ora di cominciare ad usarla "sul campo", dando libero sfogo alla tua creatività, registrando alcune sequenze video piuttosto semplici e scattando qualche foto, utilizzando un software appositamente sviluppato da Hercules: **Webcam Station Evolution\***.

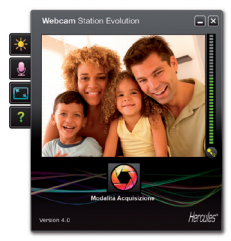

- Avvia Webcam Station Evolution cliccando su Start - Programmi ( o Tutti i programmi) - Hercules - Webcam Station Evolution.

Nota: Xtra Controller EX ou Pro\* si apre anche nella parte inferiore destra del tuo schermo, consentendoti di accedere alle funzioni avanzate della tua webcam (per ulteriori informazioni su queste funzioni, consulta il capitolo 4 di questa guida e il manuale in formato PDF). Se non desideri utilizzare queste funzioni, puoi nascondere la finestra cliccando sul pulsante o posto nella parte superiore destra.

- Nella finestra principale, fai clic sul pulsante Acquisisci.

\* La versione in dotazione potrebbe a seconda del modello. Con alcuni modelli, Xtra Controller EX o Pro non viene fornito. Si aprirà una nuova finestra:

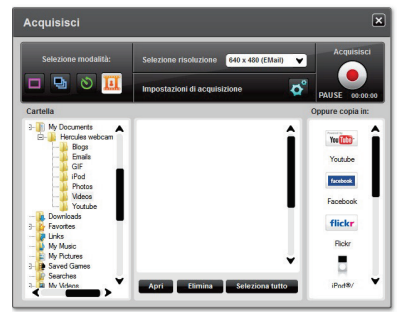

Segui la procedura visualizzata sullo schermo:

| 1. Seleziona la modalità.                        |                                                                                                    |                                                                                                    |                                                  |
|--------------------------------------------------|----------------------------------------------------------------------------------------------------|----------------------------------------------------------------------------------------------------|--------------------------------------------------|
| Scatto singolo                                   | Burst                                                                                                    | Autoscatto                                                                                                    | Acquisizione video                               |
| 2. Acquisizione video.                           |                                                                                                    |                                                                                                    |                                                  |
| 3. Fai clic sul pulsante                         |                                                                                                    | 4. Clicca sul pulsante per <b>avviare</b> la registrazione.<br>Per <b>interromper</b> e la registrazione, clicca nuovamente sul<br>pulsante                        |                                                  |
| Nessun contoalla rovescia<br>prima dello scatto. | Partirà un conto alla<br>rovescia della durata di <b>3</b><br>secondi, durante la quale<br>potrai assumere la tua<br>posa. Dopodiché, verranno<br>scattate <b>10 foto</b> in rapida<br>successione, alla velocità<br>di <b>3 immagini al secondo</b><br>(impostazioni di default). | Partirà un conto alla<br>rovescia della durata di <b>3</b><br>secondi (predefinita), per<br>darti il tempo di assumere<br>la posa preferita prima dello<br>scatto. | Nessun contoalla rovescia<br>prima dello scatto. |

| Scatto singolo                                                                                                    | Burst                                                                                                    | Autoscatto                                                                                                    | Acquisizione video                                                                                                    |
|----------------------------------------------------------------------------------------------------|----------------------------------------------------------------------------------------------------|----------------------------------------------------------------------------------------------------|----------------------------------------------------------------------------------------------------|
| L'immagine vienesalvata<br>nella cartella e nel<br>formato (jpeg)<br>selezionato per default,<br>mentre la cartella<br>contenente le immagini si<br>aprirà, visualizzando le<br>anteprime delle tue foto. | L'immagine verrà salvata<br>nella cartella di<br>destinazione e nel<br>formato gipegi<br>selezionato per default:<br>la cartella contenente le<br>immagini si aprirà,<br>mostrando le anteprime<br>delle tue foto. In questa<br>modalià, Webcam Station<br>Evolution crea una GIF<br>animata in una<br>sottocartella chiamata<br>"GIF", che si aprirà<br>automaticamente per<br>mostranti l'animazione<br>appena creata. | L'immagine vienesalvata<br>nella cartella e nel<br>formato (jpeg)<br>selezionato per default,<br>mentre la cartella<br>contenente le immagini si<br>aprirà, visualizzando le<br>anteprime delle tue foto. | La sequenza video viene<br>registrata in formato .avi<br>(per default), nella<br>cartella di destinazione,<br>e la cartella contenente i<br>video si aprirà. |
| Nota: per modificare i parametri di acquisizione di foto e video, fai riferimento al manuale PDF di Webcam Station                                                                                        |                                                                                                    |                                                                                                    |                                                                                                    |

## 3. COMUNICARE VIA PROGRAMMI DI MESSAGGISTICA ISTANTANEA UTILIZZANDO LA TUA WEBCAM

La tua webcam è stata progettata per poter essere utilizzata con tutti i programmi di messaggistica istantanea ("messenger") presenti sul mercato, a patto che il software stesso sia stato configurato per funzionare con una webcam. Andiamo ora a scoprire i passaggi iniziali per la configurazione dei vari programmi di messaggistica, tramite i quali potrai comunicare con i tuoi amici, aggiungendo immagini alle parole

Nota: per ulteriori dettagli sulla configurazione del tuo messenger per l'uso di una webcam, fai riferimento al paragrafo 3.2 del tuo manuale PDF.

Nel software Windows® Live Messenger 8 o successiva

- Avvia il software Windows Live Messenger.
- Seleziona Strumenti/Impostazioni Audio e Video...
- Nella finestra che apparirà, clicca su Avanti.
- Segui le istruzioni che compaiono sullo schermo.
- Nel software Skype® 2.5 o successiva
- Avvia il software Skype.
- Seleziona Strumenti/Opzioni.
- Dalla lista di opzioni presente a sinistra, clicca su Video.
- Dall'elenco che apparirà, seleziona la tua webcam.
- Clicca sul pulsante Test della webcam.

22

## 4. MIGLIORARE LE TUE CONVERSAZIONI VIDEO UTILIZZANDO LE FUNZIONI DI XTRA CONTROLLER EX/PRO\*

Oltre alle normali funzioni per la regolazione del microfono e delle immagini, disponibili nella maggior parte delle applicazioni abbinate alle webcam, Xtra Controller EX/Pro ti permette di utilizzare funzioni aggiuntive assai innovative, come le funzioni **Hercules Travelling Zoom, Guarda il mio schermo** e **Chat and Show.** Potrai utilizzare la finestra della tua chat video in maniera totalmente nuova: potrai visualizzare le tue foto o i tuoi filmati uno dopo l'altro, in forma di presentazione, nella finestra principale, mentre la chat video rimarrà visualizzata in un angolo della finestra. Inoltre, potrai aggiungere ai tuoi video una miriade di effetti speciali, oppure visualizzare nella finestra della chat una porzione del desktop del tuo computer.

\* La versione in dotazione potrebbe a seconda del modello. Con alcuni modelli, Xtra Controller EX o Pro non viene fornito.

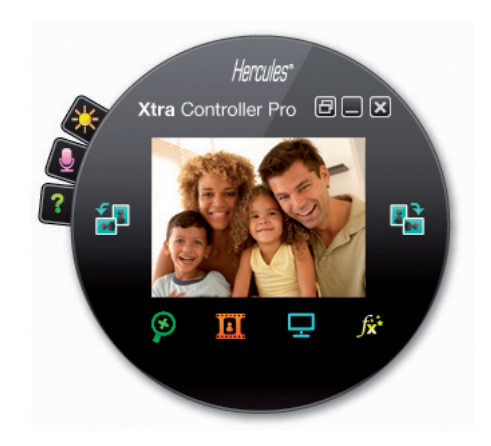

#### Travelling Zoom

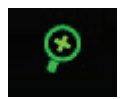

 Zoom intelligente che segue il tuo volto durante le conversazioni.

- Ti permette di mostrare una foto o un video

presente nel tuo computer.

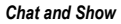

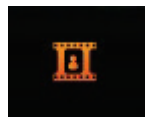

Mostra il moi schermo

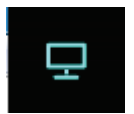

Effet i vid eo

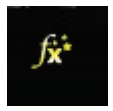

 Tramite questa funzione potrai visualizzare parte del tuo desktop del tuo computer all'interno della finestra di chat.

- Tramite questa funzione potrai applicare un moltitudine di effetti ai tuoi video.

Per informazioni più dettagliate, fai riferimento al manuale in formato PDF.

# ASSISTENZA TECNICA

Se hai avuto problemi con il tuo prodotto, visita il sito <u>http://ts.hercules.com</u> e seleziona la tua lingua. Da lì potrai accedere a vari servizi (domande più frequenti (FAQ), driver e software più recenti) che potranno aiutarti a risolvere il problema riscontrato. Qualora il problema dovesse persistere, puoi contattare il servizio di assistenza tecnica dei prodotti Hercules ("Assistenza Tecnica"):

Tramite email:

Per poter usufruire del servizio di assistenza tecnica tramite e-mail, dovrai prima registrarti online sul sito <u>http://ts.hercules.com/</u>. Le informazioni che trasmetterai aiuteranno i nostri esperti a risolvere il tuo problema più rapidamente. Clicca su **Registrazione del prodotto** e segui le istruzioni che appaiono sullo schermo. Se sei già registrato, riempi i campi **Nome utente e Password**, quindi clicca su **Log-in**.

Via telefono (qualora non disponessi di un accesso a internet):

| Italia            | 848999817              | Lun - Ven: 9:00-13:00 e 14:00-18:00 |
|-------------------|------------------------|-------------------------------------|
| costo chiamata lo | costo chiamata locale* |                                     |
|                   | In singula de O.4 Euro |                                     |

\*costo massimo alla riposta de 0.1 Euro

Gli orari di reperibilità e i numeri telefonici sono soggetti a modifiche. Per conoscere le informazioni più aggiornate su come contattare il Servizio di Assistenza Tecnica, ti preghiamo di visitare il sito http://ts.hercules.com.

## INFORMAZIONI SULLA GARANZIA

Internazionalmente, Guillemot Corporation S.A. ("Guillemot") garantisce l'acquirente che questo prodotto Hercules è privo di vizi produttivi o difetti di materiale per un periodo di due (2) anni dalla data di acquisto. Nel caso il prodotto si riveli difettoso durante il periodo di garanzia, contattare immediatamente l'Assistenza Tecnica, che indicherà la procedura da seguire. Qualora il difetto venga confermato, il prodotto dovrà essere riconsegnato al luogo di acquisto (o in qualsiasi altro luogo specificato dall'Assistenza Tecnica).

Nel contesto della garanzia, il prodotto difettoso dell'acquirente verrà riparato oppure sostituito, a seconda della scelta operata dall'Assistenza Tecnica. Dove autorizzato dalla legge vigente, la responsabilità di Guillemot e le sue filiali (includendo qualsiasi danno indiretto) è limitata alla riparazione o alla sostituzione del prodotto Hercules. I diritti dell'acquirente nel rispetto della legislazione vigente applicabile alla vendita di beni al consumatore non sono annullati dalla presente garanzia.

Questa garanzia perde di validità: (1) se il prodotto è stato modificato, aperto, alterato, o ha subito un danno come risultato da uso inappropriato, negligenza, danni accidentali, normale usura o qualsiasi altra causa non direttamente collegata con un difetto di materiale o un vizio di produzione; (2) nel caso di mancato adempimento nell'esecuzione delle procedure indicate dall'Assistenza Tecnica; (3) per il software non prodotto da Guillemot, poiché per questo caso è valida la garanzia fornita dal suo produttore.

#### Copyright

© Guillemot Corporation S.A. 2011. Tutti i diritti riservati. Hercules® è un marchio registrato di proprietà di Guillemot Corporation S.A. Microsoft® Windows® Vista®, 7 e Windows® LiveMessenger sono marchi registrati di proprietà di Microsoft Corporation per gli Stati Uniti e/o altri Paesi. Skype® è un marchio registrato di proprietà di Skype Limited. Tutti gli altri marchi e nomi di prodotti qui citati compaiono previa autorizzazione ed appartengono ai legittimi proprietari. Illustrazioni escluse.

#### Dichiarazione di conformità all direttive europee

Con la presente, Guillemot Corporation S.A., Carentoir France dichiara che questa Hercules webcam è conforme ai requisiti essenziali ed alle altre disposizioni pertinenti stabilite dalla direttiva 2004/108/CE.

# CE

#### NORME PER LA SALVAGUARDIA DELL'AMBIENTE

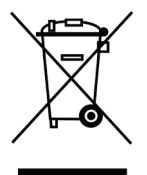

Al termine della sua vita operativa, questo prodotto non deve essere gettato come un rifiuto comune, ma deve essere gettato in un apposito contenitore per il riciclaggio del Materiale Elettrico ed Elettronico

Ciò è confermato dal simbolo riportato sul prodotto, sul manuale o sulla confezione.

A seconda delle proprie caratteristiche intrinseche, i materiali potrebbero essere riciclabili. Attraverso il riciclaggio dei rifiuti ed altre forme di gestione del Materiale Elettrico ed Elettronico, puoi dare un significativo contributo alla conservazione e alla salvaguardia dell'ambiente.

Per ottenere informazioni sul Punto di raccolta a te più vicino, contatta gli enti competenti.